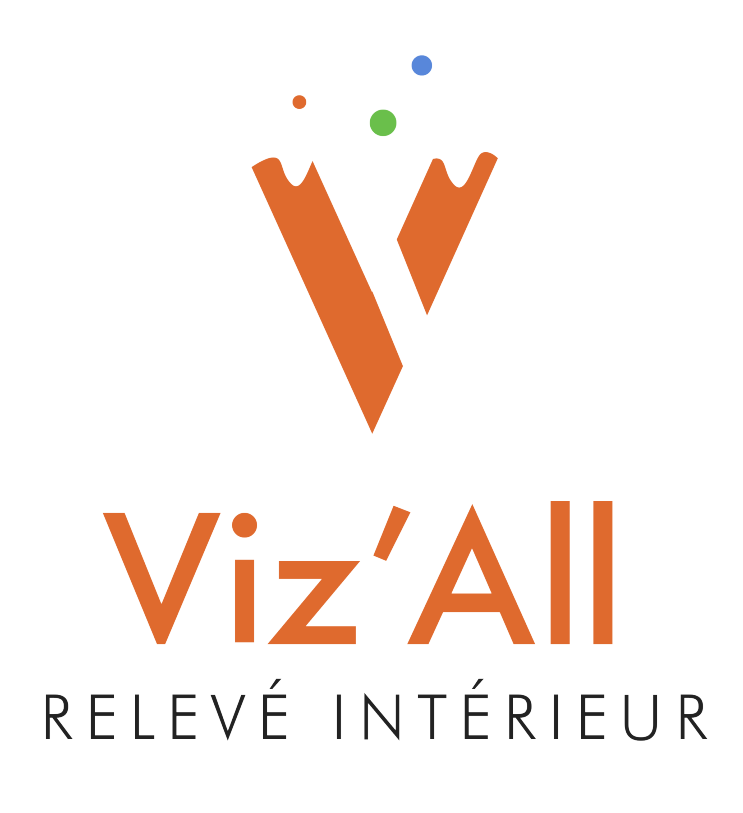

## Procédure de connexion des télémètres

Octobre 2022 (Version 8.2)

#### Table des matières

| 1. Méthode par triangulation - Connexion d'un télémètre Leica ancienne génération Bluetooth® | 3           |
|----------------------------------------------------------------------------------------------|-------------|
| Appairage et jumelage du telemetre en Blue looth                                             | 4           |
| Configuration de Viz'All                                                                     | 7           |
| 2. Méthode par triangulation - Connexion d'un télémètre Leica Bluetooth® Smart               | 8           |
| Appairage et jumelage des télémètres                                                         | 9           |
| Configuration de Viz'All                                                                     | 11          |
| Paramétrage du Leica Disto S910                                                              | 12          |
| Paramétrage du Leica Disto X3 et X4                                                          | 15          |
| Installation et paramétrage de Leica Disto Transfer 6.2                                      | 16          |
| Envoi des mesures vers Viz'All                                                               | 17          |
| 3. Méthode par levé de points 3d - Connexion d'un télémètre Leica X3+DST360 et Leica         |             |
| X4+DST360                                                                                    | 18          |
| Activation du BlueTooth du Leica Disto X3 et X4                                              | 19          |
| Appairage et jumelage des télémètres Bluetooth® X3+DST360 et X4+DST360                       | 20          |
| Installation et paramétrage de Leica Disto Transfer 6.20                                     | 22          |
| Configuration de Viz'All                                                                     | 27          |
| Réception des valeurs relevées dans Viz'All avec le Leica X3+DST360 et le X4+DST360 sur      |             |
| trépied                                                                                      | 28          |
| 4. Méthode par levé de points 3d - Connexion d'un télémètre Leica S910                       | 29          |
| Activation et configuration du Wifi du Leica Disto S910                                      | 30          |
| Installation et paramétrage de Leica Disto Transfer 6 20                                     | 33          |
| Configuration de Viz'All                                                                     | 38          |
| Récention des valeurs relevées dans Viz'All avec le Leica S910                               |             |
| 5 Méthode par levé de points 3d - Connexion d'un Leica 3D Disto                              | <u>م</u> لا |
|                                                                                              | +0          |

## 1. Méthode par triangulation - Connexion d'un télémètre Leica ancienne génération Bluetooth®

Ces laser-mètres possèdent un Bluetooth<sup>®</sup> 2.1 et fonctionnent Windows 7 ou supérieur, sans installation de logiciel supplémentaire.

Matériel : Leica Disto Plus, Leica Disto A6, Leica Disto D8, Leica Disto D3aBT.

## Appairage et jumelage du télémètre en Bluetooth®:

Remarque : cette opération est à faire une seule fois et permet de déterminer le numéro du port de communication

• Allez dans les les paramètres de Windows :

#### Alarmes et nonoge 8 AnyDesk ~ Apple Software Update Ľ Application Liste de lectures $\sim$ ArchiWIZARD V5 v ArchiWIZARD V7 భ Arko 0 Q Taper ici pour rechercher

• Cliquez sur Périphériques :

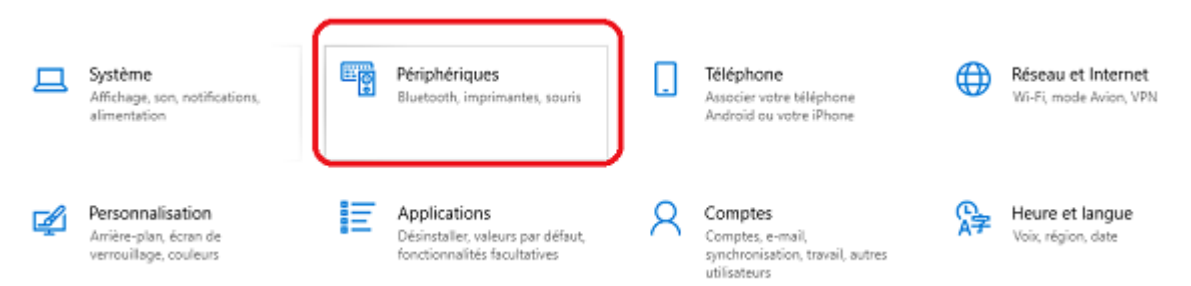

• Activez le Bluetooth<sup>®</sup> puis sur Ajouter un appareil Bluetooth<sup>®</sup> et autres.

# Appareils Bluetooth et autres + Ajouter un appareil Bluetooth ou un autre appareil

#### Bluetooth

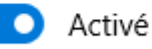

Maintenant détectable en tant que « PCP-JMN »

• Cliquez sur Bluetooth<sup>®</sup> :

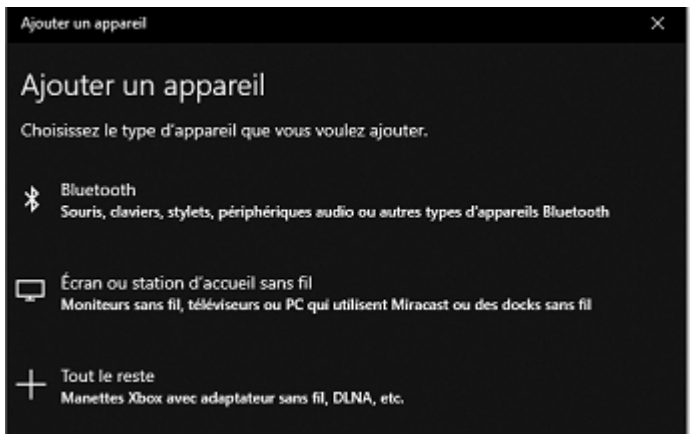

Les appareils Bluetooth<sup>®</sup> vont être recherchés. Le télémètre doit être allumé et son Bluetooth<sup>®</sup> activé.

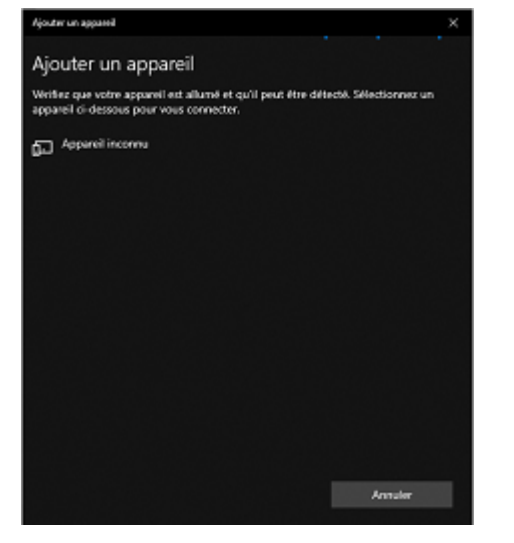

• Sélectionnez votre télémètre puis, s'il vous est demandé, renseignez le code de couplage (0000 par défaut).

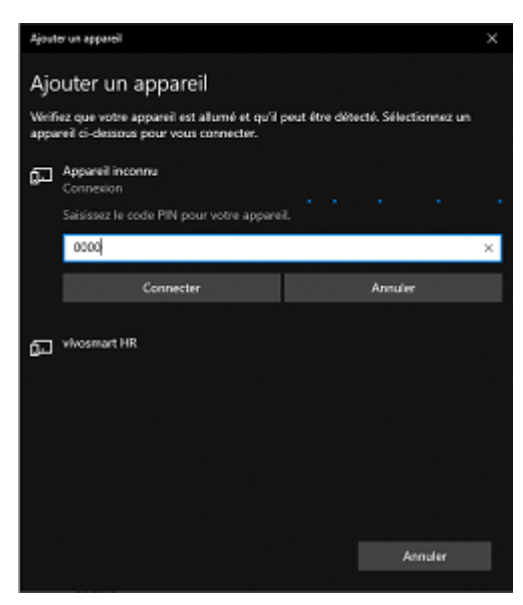

#### Remarque :

Si la connexion échoue :

- Essayez de désactiver le wifi momentanément et réessayez l'opération de jumelage.
- Si le système a déjà été couplé avec un autre Leica Disto, supprimez-le puis réessayez l'opération de jumelage.

• Sélectionnez le Disto couplé sur Paramètres Bluetooth® avancés :

| Appareils Bluetooth et autres             |                                                   |
|-------------------------------------------|---------------------------------------------------|
|                                           | Paramètres audio                                  |
| Audio                                     | Paramètres d'affichage                            |
| Couplé                                    | Paramètres Bluetooth avancés                      |
| Autres appareils                          | Envoyer ou recevoir des fichiers via<br>Bluetooth |
| DISTO D8 590530173<br>Couplé<br>Supprimer | Vous avez des questions ?<br>Obtenir de l'aide    |

• Allez dans l'onglet Ports COM et notez le port COM sortant :

| 8 P               | aramètres                                | Bluetooth                                          |                                                                                                    | ×  |
|-------------------|------------------------------------------|----------------------------------------------------|----------------------------------------------------------------------------------------------------|----|
| Optic             | ons Ports                                | COM Matériel                                       |                                                                                                    |    |
| Ce<br>dét<br>livr | PC utilise<br>terminer si<br>rée avec vo | les ports série<br>un port série<br>tre périphériq | (COM) affichés ci-dessous. Pour<br>est nécessaire, consultez la documentation<br>ue Bluetooth.                                                                                                    |    |
| P                 | ort                                      | Direction                                          | Nom                                                                                                    |    |
| 0                 | OM3                                      | Sortant                                            | DISTO D8 590530173 'COM1'                                                                                                    |    |
| 6                 | OM4                                      | Entrant                                            | DISTO D8 590530173                                                                                                    |    |
|                   |                                          |                                                    |                                                                                                    |    |
|                   |                                          |                                                    |                                                                                                    |    |
|                   |                                          |                                                    |                                                                                                    |    |
|                   |                                          |                                                    |                                                                                                    |    |
|                   |                                          |                                                    |                                                                                                    |    |
|                   |                                          |                                                    |                                                                                                    |    |
|                   |                                          |                                                    |                                                                                                    |    |
|                   |                                          |                                                    |                                                                                                    |    |
|                   |                                          |                                                    | Ajouter Supprimer                                                                                                    | 1  |
|                   |                                          |                                                    |                                                                                                    |    |
|                   |                                          |                                                    | CV Ann day Annual Annual Annua |    |
|                   |                                          |                                                    | OK Annuer Applique                                                                                                    | sr |

#### Configuration de Viz'All

• Lancez Viz'All.

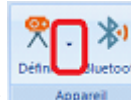

- Allez Accueil dans la rubrique Définir
- Cliquez sur Triangulation / télémètre ancienne génération.

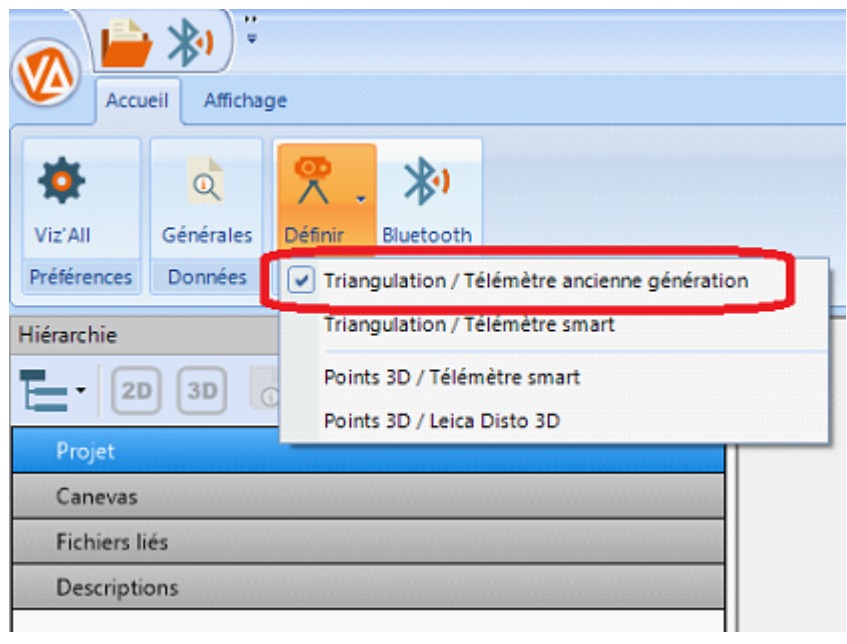

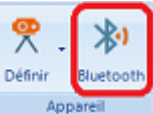

L'icône Bluetooth® apparait :

• Cliquez ensuite sur définir puis sur configurer:

| enni l'apparei de mesure X                                                                                                    |                                                                                                    |
|----------------------------------------------------------------------------------------------------|----------------------------------------------------------------------------------------------------|
| Votre appareil de mesure                                                                                                    | Télémètre Blutooth ancienne génération                                                                                                    |
| Mode de levé : Par triangulation (mesure de distances)<br>Appareil de mesure : Télémètre ancienne génération (D3a6T, D8)<br>Réseau : Bluetooth<br>Connexion : Directement dans Viz'All<br>Paramètres avancées : <u>Configurer.</u> <u>Aide à la connexion</u> | Connexion Bluetooth Port COM :  Temps limite :  500 ms Options                                                                                                    |
|                                                                                                    | Ernettre un bip à la réception d'une valeur     Confirmer au télémètre la réception d'une valeur     Mesure différée     Temporisation : 3 s     Durée tracking : 10 s |
| < Précédent Charger Fermer                                                                                                    | OK Annuler                                                                                                    |

- Renseignez le port Com sortant renvoyé dans les paramètres Bluetooth<sup>®</sup> de Windows.
- Dans Viz'All, cliquez dans le ruban sur Accueil > Appareil de mesure > Bluetooth<sup>®</sup>.
- L'icône doit passer en surbrillance orange et le télémètre doit émettre un Bip de connexion.
- Prenez la distance au télémètre.
- Transférez cette mesure avec le bouton Bluetooth<sup>®</sup>.

#### 2. Méthode par triangulation - Connexion d'un télémètre Leica Bluetooth® Smart

Ces télémètres possèdent du Bluetooth® Smart et fonctionnent Windows 7 ou supérieur.

Matériel :

Leica S910, Leica D810 Touch, Leica Disto X4, Leica Disto X3, Leica Disto D2, Leica Disto D110, Leica Disto D510.

#### Appairage et jumelage des télémètres :

*Remarque :* cette opération est à faire une seule fois.

• Allez dans les les paramètres de Windows :

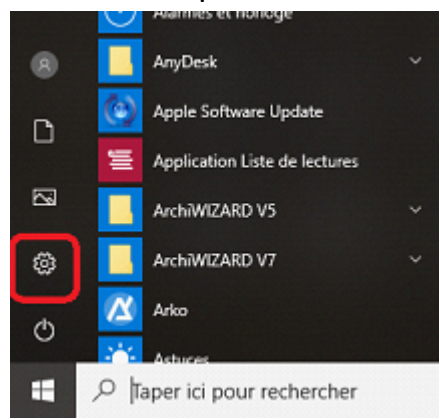

• Cliquez sur Périphériques :

| 旦 | Système<br>Affichage, son, notifications,<br>alimentation           | Périphériques<br>Bluetooth, imprimantes, souris                                   |   | Téléphone<br>Associer votre téléphone<br>Android ou votre iPhone                |   | Réseau et Internet<br>Wi-Fi, mode Avion, VPN |
|---|---------------------------------------------------------------------|-----------------------------------------------------------------------------------|---|---------------------------------------------------------------------------------|---|----------------------------------------------|
| ¢ | Personnalisation<br>Arrière-plan, écran de<br>verrouilage, couleurs | Applications<br>Désinstaller, valeurs par défaut,<br>fonctionnalités facultatives | 8 | Comptes<br>Comptes, e-mail,<br>synchronisation, travail, autres<br>utilicateurs | ₽ | Heure et langue<br>Voix, région, date        |

• Activez le Bluetooth<sup>®</sup> puis sur Ajouter un appareil Bluetooth<sup>®</sup> et autres.

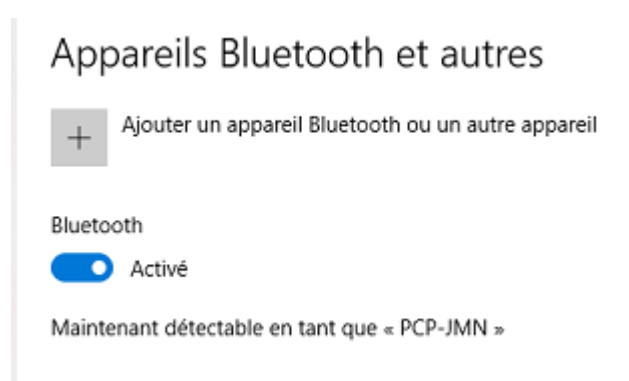

• Cliquez sur Bluetooth<sup>®</sup> :

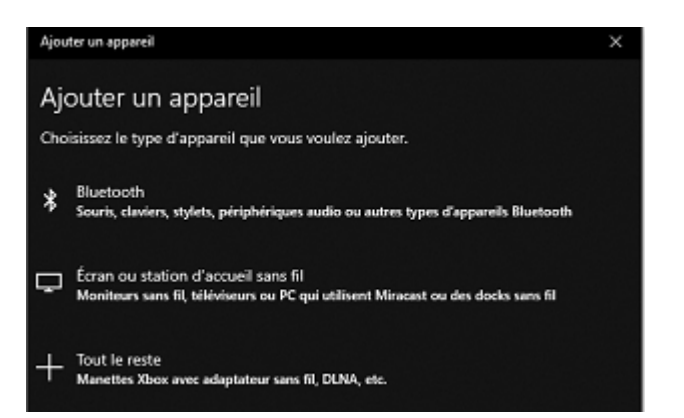

Les appareils Bluetooth<sup>®</sup> vont être recherchés. Le télémètre doit être allumé et son Bluetooth<sup>®</sup> activé:

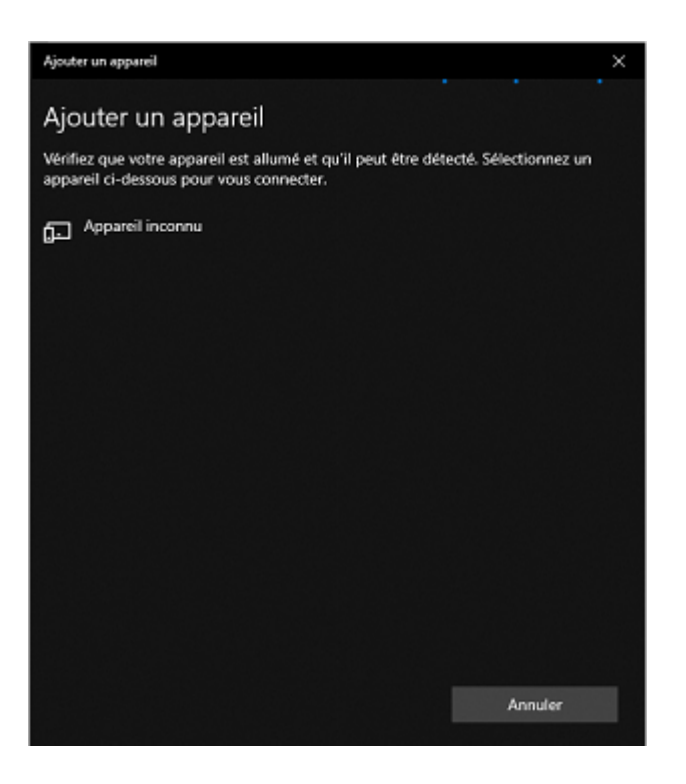

• Sélectionnez votre télémètre puis, s'il vous est demandé, renseignez le code de couplage (0000 par défaut).

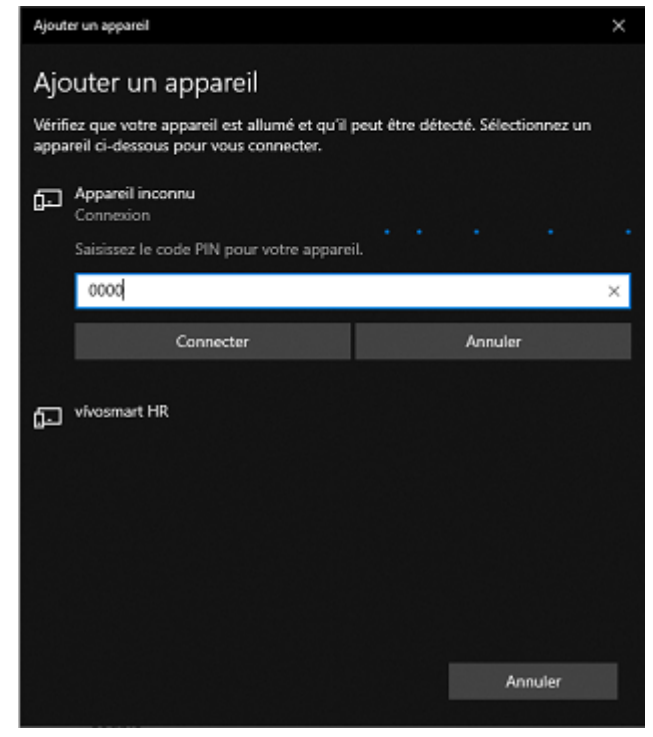

Remarque :

Si la connexion échoue :

- Essayez de désactiver le wifi momentanément et réessayez l'opération de jumelage.

- Si le système a déjà été couplé avec un autre Leica Disto, supprimez-le puis réessayez l'opération de jumelage.

## Configuration de Viz'All :

- Lancez Viz'All.
- Allez Accueil dans la rubrique Définir
- Cliquez sur Triangulation / télémètre ancienne génération.

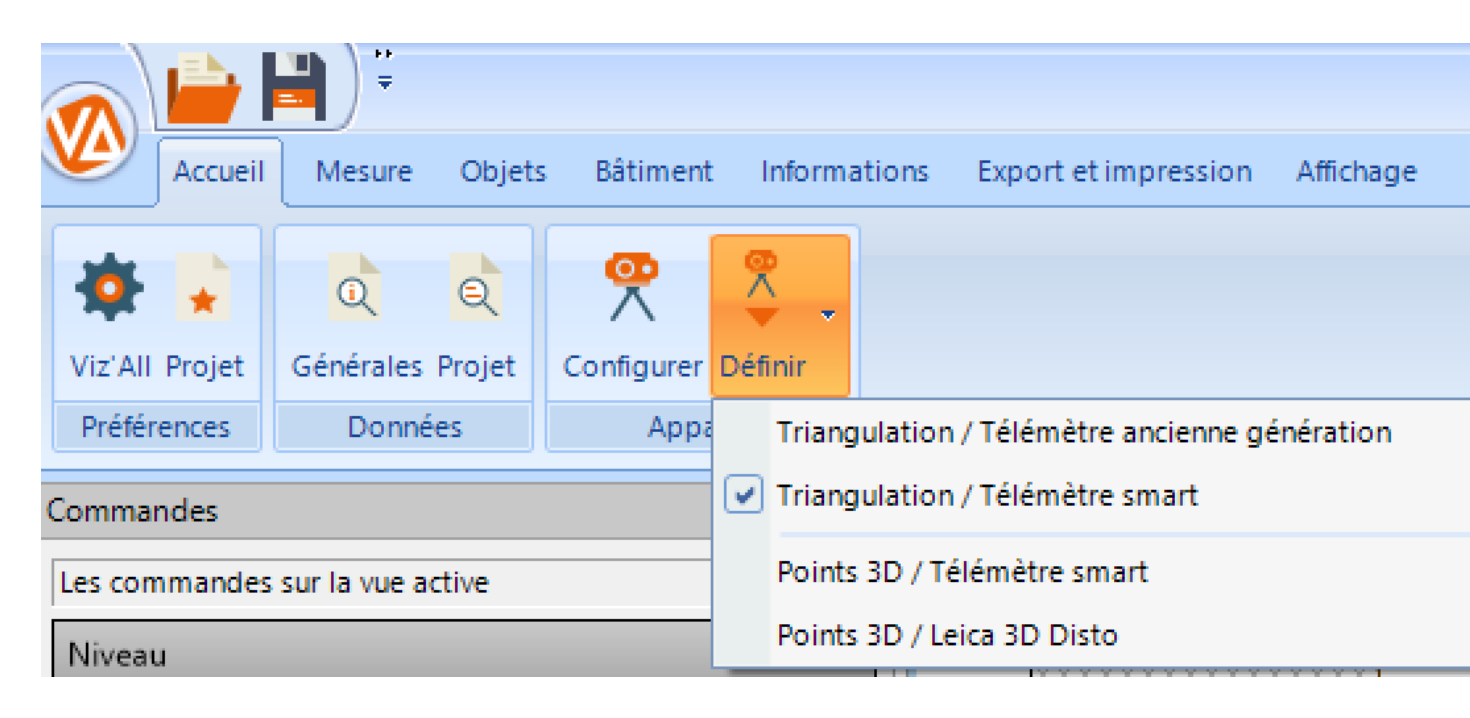

#### Paramétrage du Leica Disto S910 :

Cet appareil qui fonctionne en Bluetooth<sup>®</sup> avec ma méthode par triangulation ou en en Wifi avec la méthode par relevé de points 3d.

- Appuyez sur la touche FUNC du clavier du télémètre
- Appuyez sur les roues dentées en bas à gauche de l'écran.

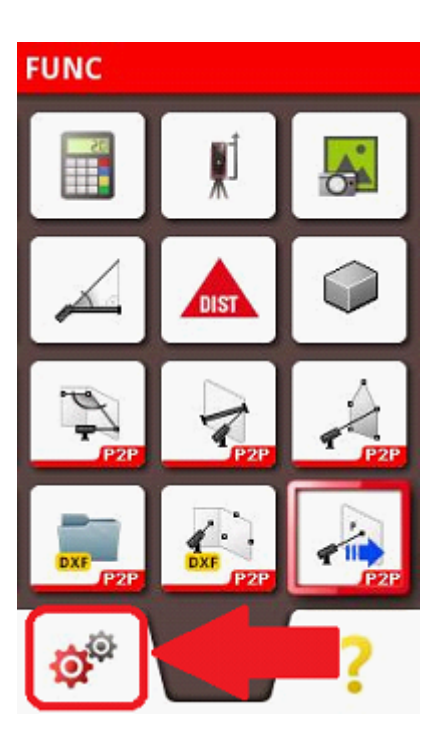

• Appuyez 2 fois de suite sur la touche Bluetooth<sup>®</sup>/Wifi de l'écran (une fois pour la sélectionner, une fois pour paramétrer).

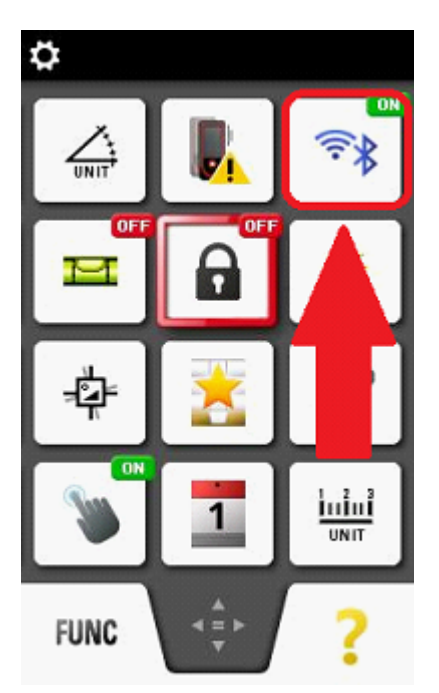

• Sélectionnez Bluetooth<sup>®</sup> :

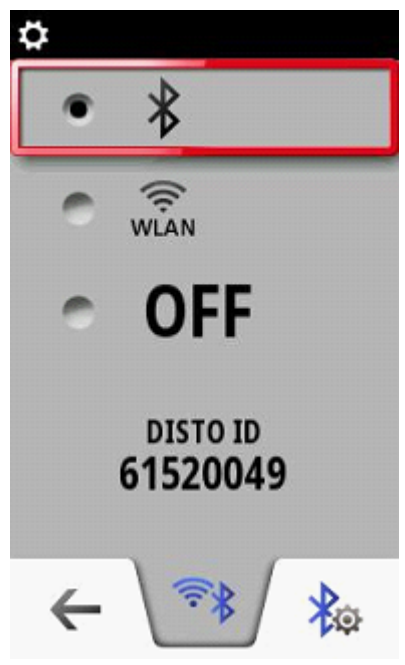

• Cliquez sur le paramétrage du Bluetooth<sup>®</sup> :

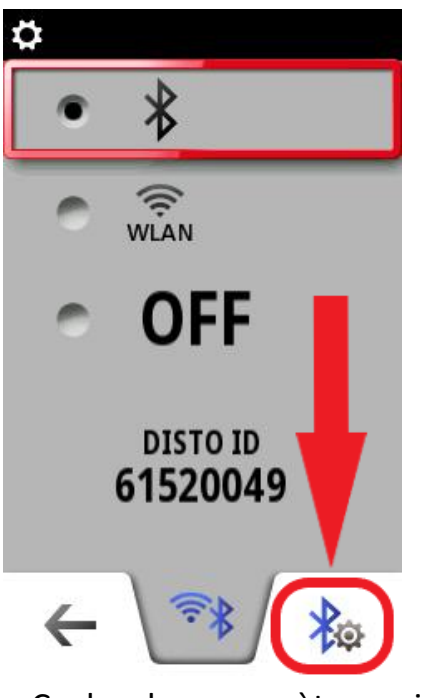

• Cochez les paramètres suivants:

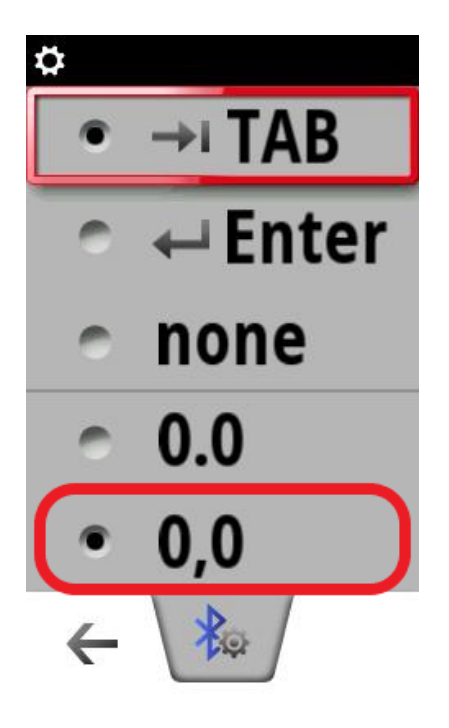

#### Paramétrage du Leica Disto X3 et X4

Procédez comme ci-dessous pour configurer le Bluetooth®.

#### Réglages

Activation/Désactivation de Bluetooth®

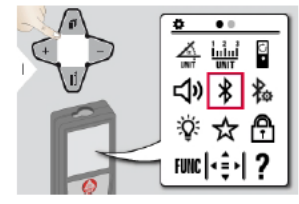

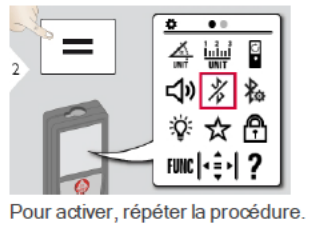

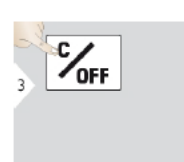

Quitter les réglages.

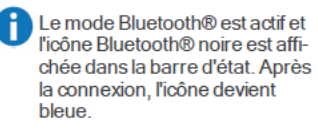

#### Installation et paramétrage de Leica Disto Transfer 6.2

• Téléchargez et installez « Leica Disto Transfer for PCs » sur le lien suivant :

https://shop.leica-geosystems.com/fr-FR/disto-transfer-software-pc

Au lancement de Disto Transfer, la fenêtre suivante peut apparaitre si vous possédez plusieurs télémètres :

| Sélectionner Leica DISTO | ×  |
|--------------------------|----|
| DISTO X4 1960715         |    |
| DISTO 53620406           |    |
|                          |    |
|                          |    |
|                          |    |
|                          |    |
|                          |    |
|                          |    |
|                          |    |
|                          |    |
|                          |    |
|                          |    |
|                          |    |
| Wifi                     | OK |

• Dans le logiciel, vérifiez que les cases « Unit » et « TAB » ne sont pas cochées, et que « ENTER » est coché

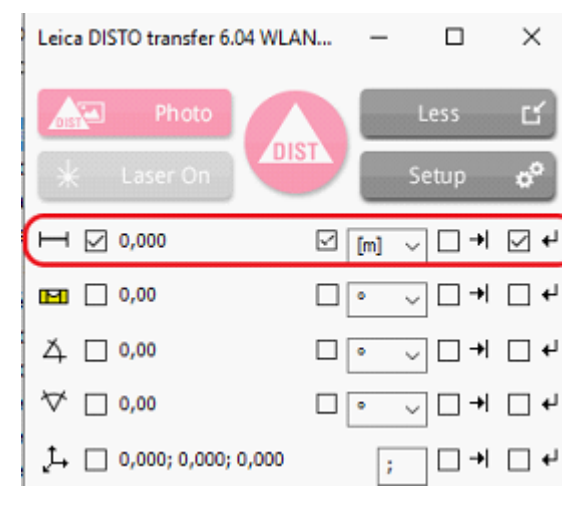

#### Envoi des mesures vers Viz'All

Aucune configuration n'est nécessaire dans Viz'All.

L'envoi de la mesure du télémètre vers Viz'All varie suivant le modèle utilisé ; il peut être direct ou par appui sur une touche. En général, les télémètres qui possèdent un mode clavier reçoivent la mesure directement mais peuvent également l'envoyer par appui sur une touche.

| Modéle           | Envoi de mesure |
|------------------|-----------------|
| Leica Disto D2   | Direct          |
| Leica Disto X3   | Direct / Touche |
| Leica Disto X3   | Direct / Touche |
| Leica Disto S910 | Touche          |
|                  |                 |

# 3. Méthode par levé de points 3d - Connexion d'un télémètre Leica X3+DST360 et Leica X4+DST360

Matériels: Leica X3+DST360, X4+DST360.

#### Activation du Bluetooth® du Leica Disto X3 et X4

Procédez comme ci-dessous pour configurer le Bluetooth®.

#### Réglages

Activation/Désactivation de Bluetooth®

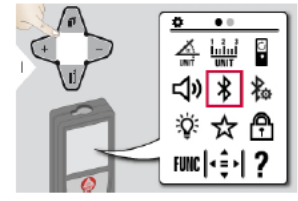

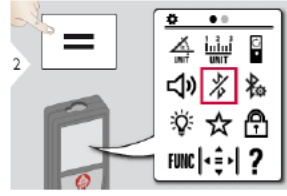

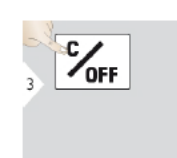

Quitter les réglages.

Le mode Bluetooth® est actif et l'icône Bluetooth® noire est affichée dans la barre d'état. Après la connexion, l'icône devient bleue.

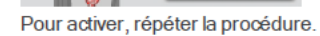

19

#### Appairage et jumelage des télémètres Bluetooth® X3+DST360 et X4+DST360

Remarque : cette opération est à faire une seule fois.

• Allez dans les les paramètres de Windows :

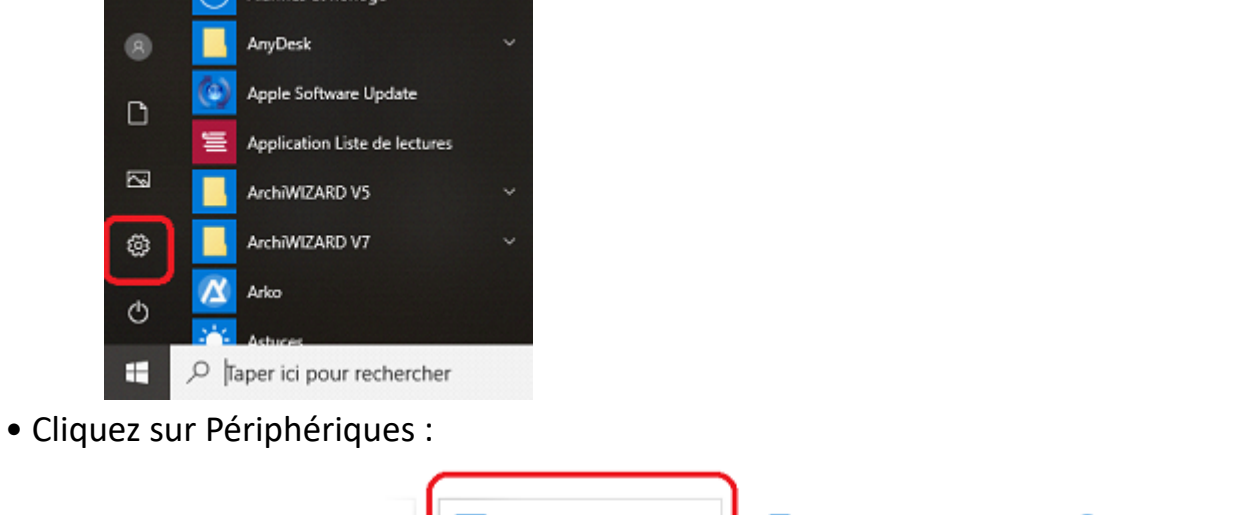

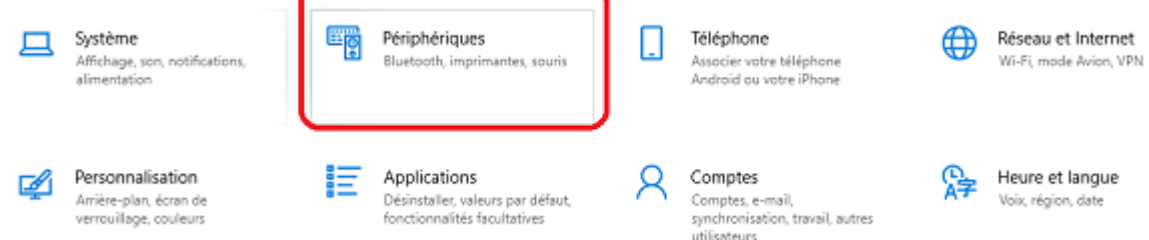

• Activez le Bluetooth<sup>®</sup> puis sur Ajouter un appareil Bluetooth<sup>®</sup> et autres.

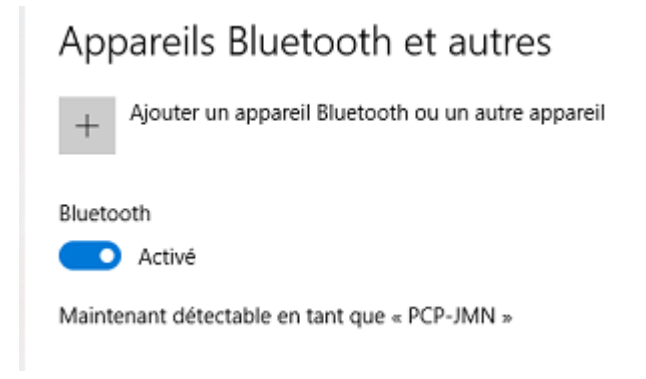

• Cliquez sur Bluetooth<sup>®</sup> :

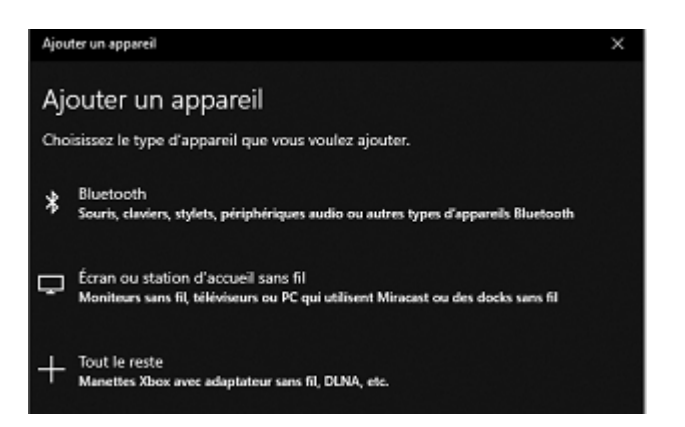

Les appareils Bluetooth<sup>®</sup> vont être recherchés. Le télémètre doit être allumé et son Bluetooth<sup>®</sup> activé:

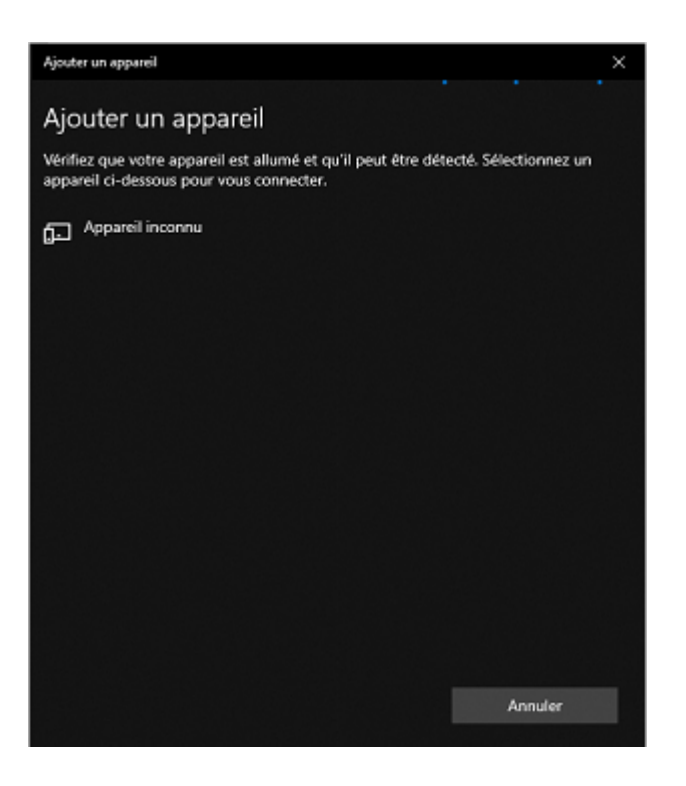

• Sélectionnez votre télémètre puis, s'il vous est demandé, renseignez le code de couplage (0000 par défaut).

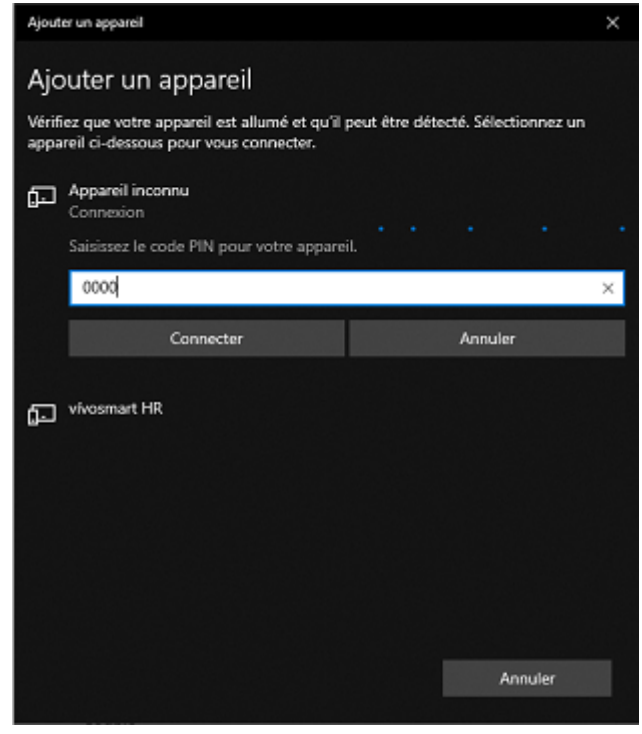

#### Remarque :

Si la connexion échoue :

- Essayez de désactiver le wifi momentanément et réessayez l'opération de jumelage.

- Si le système a déjà été couplé avec un autre Leica Disto, supprimez-le puis réessayez l'opération de jumelage.

## Installation et paramétrage du Disto Transfer

# <u>Remarque importante :</u> Si Viz'All est lancée en mode administrateur, il faut également lancer Leica Disto Transfer en mode administrateur.

# Téléchargez et installez Leica Disto Transfer 6.2 Adresse : https://shop.leica-geosystems.com/fr/fr-FR/disto-transfer-software-pc

• Exécutez Leica Disto Transfer.

• Dans la première fenêtre, la distance et l'unité en mètre ainsi que la touche Entrée doivent être cochées.

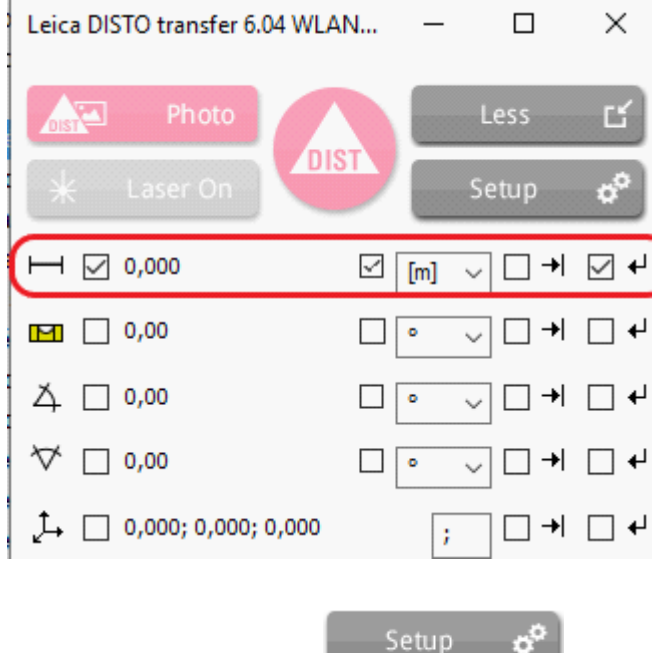

• Cliquez ensuite sur Setup

| Leica DISTO transfer 6.04 WLAN+BLE                                                        |                        |                        | - |      | × |
|-------------------------------------------------------------------------------------------|------------------------|------------------------|---|------|---|
| Transmission Protocole de mesure Paramètres Information                                   |                        |                        |   |      |   |
| Transmettre données DISTO:                                                                |                        |                        |   |      |   |
| O Enregistrer les données - Ne pas envoyer                                                |                        | CTC IS                 |   | -    |   |
| Envoyer à la position sélectionnée                                                        |                        |                        |   |      | - |
| Envoyer à une position fixe                                                               |                        |                        |   |      |   |
| Sélectionner l'option qui vous convient                                                   |                        |                        |   |      |   |
| Format des données:                                                                       |                        | 02                     |   |      |   |
| Les données du Disto sont transmises, vers d'autres programmes dans le<br>format suivant: |                        | Also                   | 4 | 22 - |   |
| →##Distance;XCoord;YCoord;ZCoord##→                                                       |                        | 199.826.<br>           |   |      |   |
| Changement du format                                                                      | C:\Users\jmnicolas\Doc | uments\DISTO transfer\ |   |      |   |
| Pas de DISTO WLAN! Veuillez vous                                                          | DIST                   | Martin * On            |   |      |   |

• Dans Format de données, copiez la ligne suivante:

## $\rightarrow$ ##Distance;XCoord;YCoord;ZCoord## $\rightarrow$

• Cliquez enfin sur l'onglet Paramètres et ne cochez que les options entourées en rouge:

| renomission Protocole de menure Paramètres Information                                                                                                    |                                                                                                    |                                                                                                    |
|----------------------------------------------------------------------------------------------------|----------------------------------------------------------------------------------------------------|----------------------------------------------------------------------------------------------------|
| ransmission       Protocole de mesure       Paramètres       Information         Communication avec d'autres programmes         Maintenir DISTO Transfer au premier plan.         Lancement automatique de Microsoft Excel au démarrage         Lancement automatique du prog. suivant au démarrage:         Séparateur décimal         .       Exemple         3,1415       Changer | Orientation<br>Les deux premières mesures définissent<br>l'origine et la direction de l'axe des X.<br>La première mesure a les coordonnées<br>suivantes<br>X 0 Y 0 Z 0<br>✓ L'axe X est toujours orienté de la gauche<br>vers la droite, même si la mesure a été<br>faite de la droite vers la gauche | Mesures périodiques Déclencher la mesure automatiqu dans l'interval suivant: Oh Oh Om 5 s Oh Mesure individuel Mesure unique avec image               |
| Commande à distance - déclencher mesures         Fonction       Ctrl         Mesure individuelle                                                                                                    | Shift Alt Touche<br>F8<br>F9<br>F11                                                                                                    | Format Impérial: yd, ft, in<br>[ft in 1/32: 103' 0" 13/16<br>Confirmation acoustique<br>Bip lors de la mesure 3D<br>Bip lors de la mesure de stationn |
| as de DISTO WLAN! Veuillez vous                                                                                                    |                                                                                                    |                                                                                                    |

• Détection du télémètre: et calage horizontale:

Disto Transfer se connecte au télémètre en Wifi avec le S910 ou en Bluetooth<sup>®</sup> avec le X3 et X4. L'opération de **calage horizontale** doit alors être effectuée sur le télémètre.

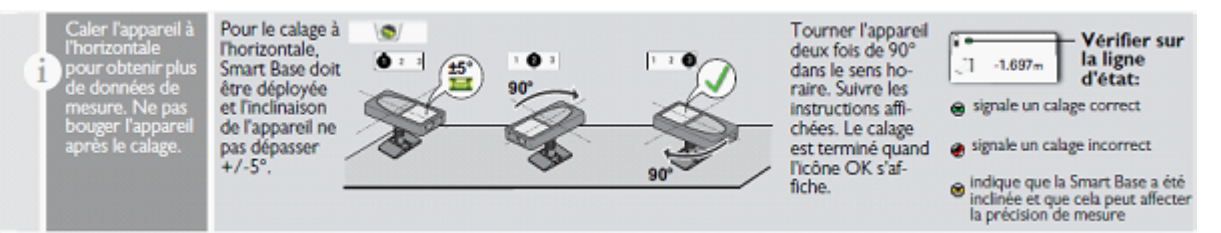

• Positionner le S910 de telle manière que l'inclinaison soit comprise dans une fourchette de -5° à +5°.

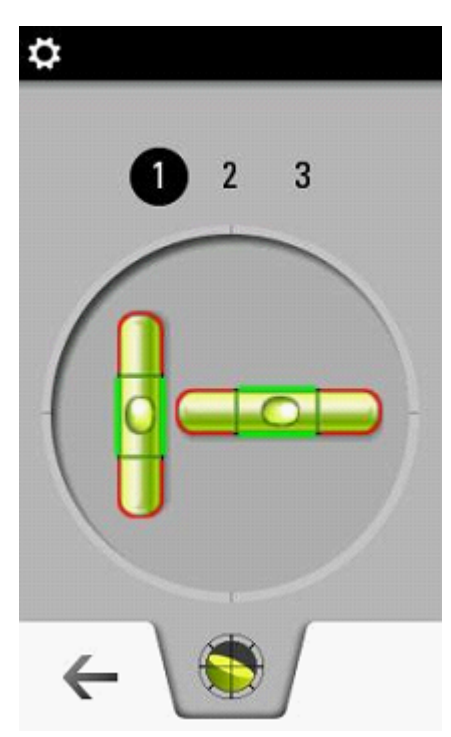

• Faire 2 rotations de 90° dans le sens horaire :

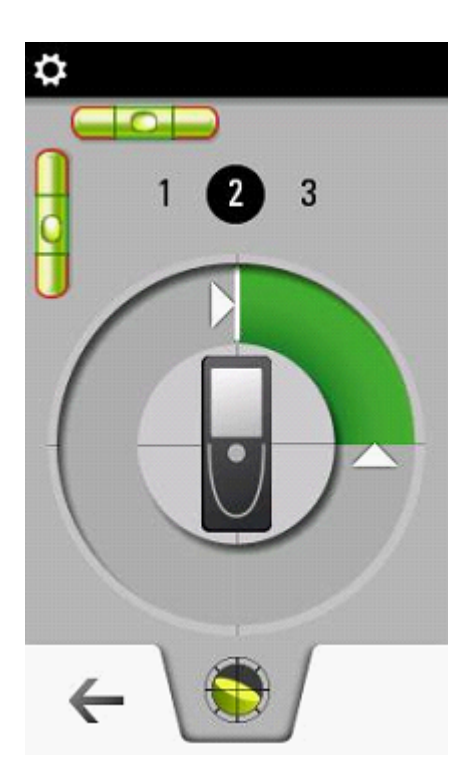

Disto Transfer indique une connexion correcte dans le bandeau ci-dessous:

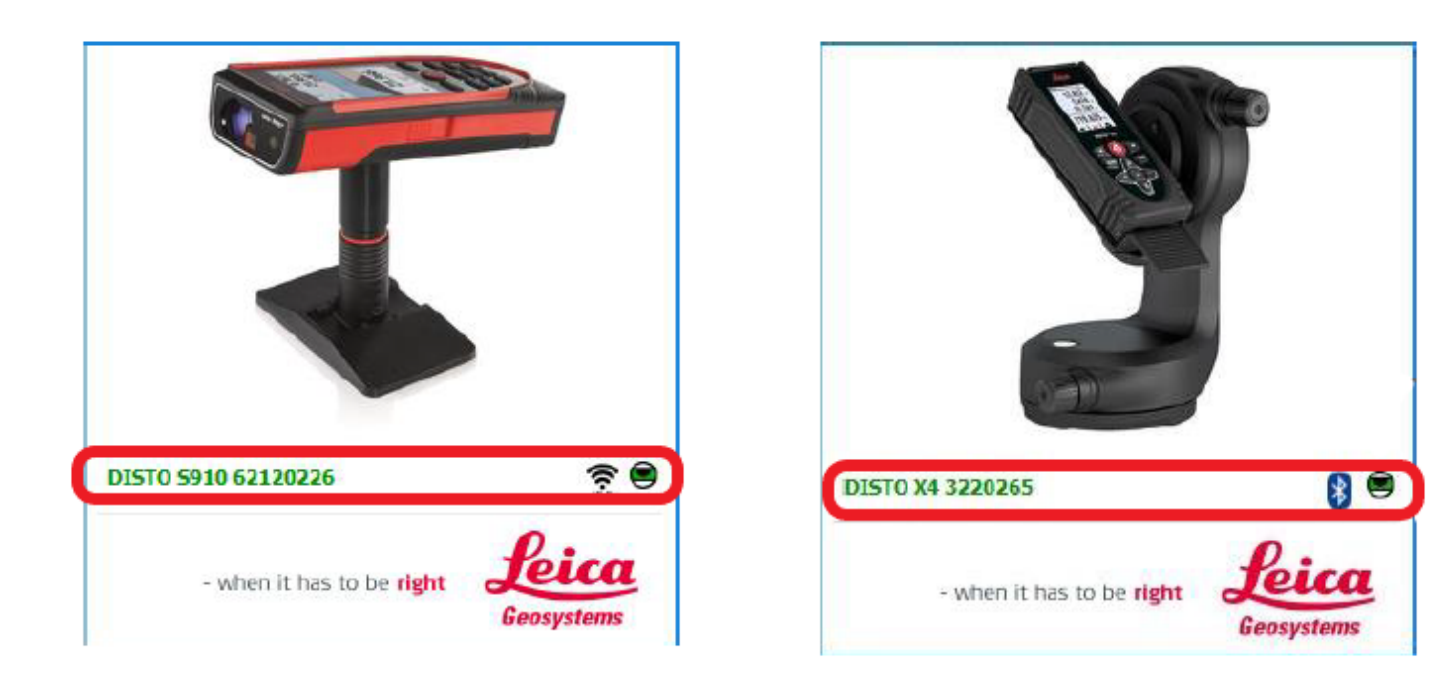

Le nom du télémètre apparait en vert ainsi que le niveau vert. Dans le cas contraire, Disto Transfer recherche un appareil:

#### Configuration de Viz'All

- # Lancez Viz'All et allez dans Accueil/Appareil et cliquez sur la flèche à droite de définir.
- # Cochez « Points 3D / Télémètre smart ».

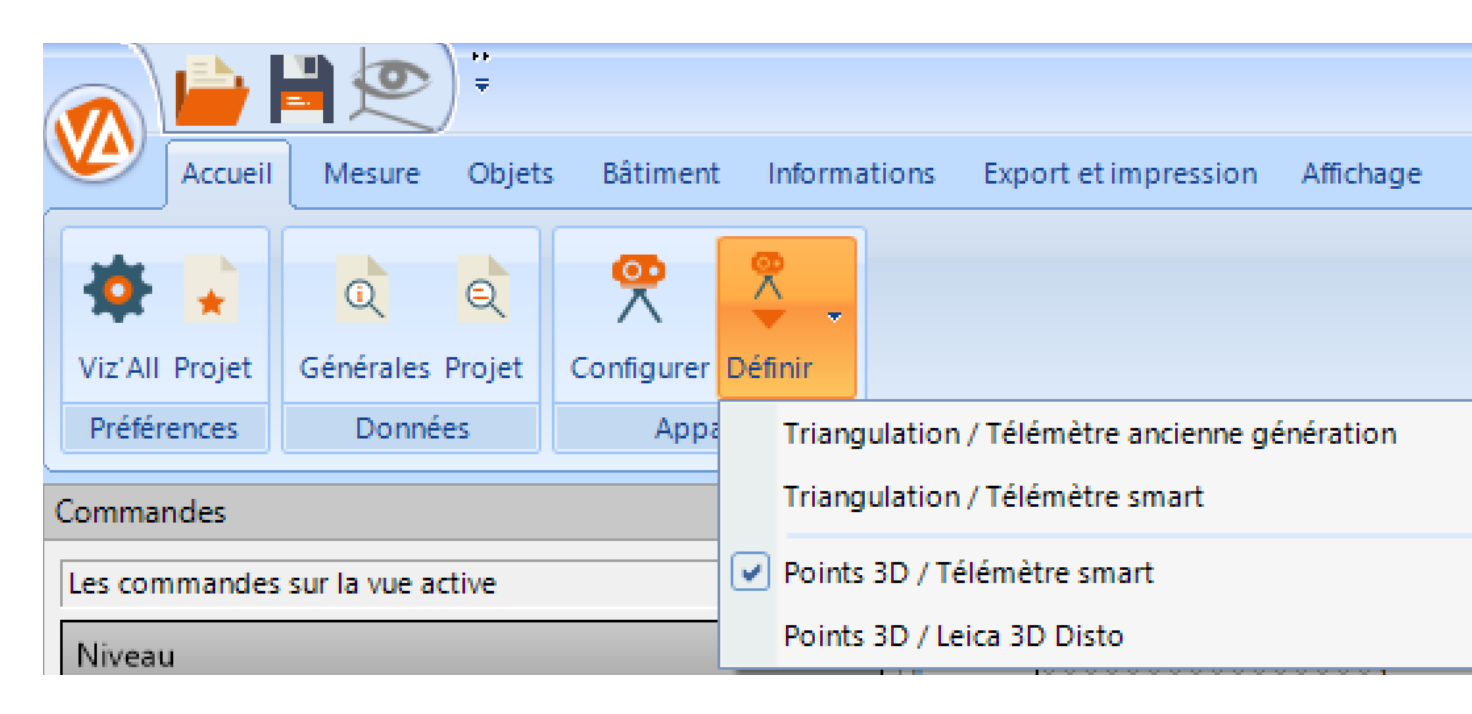

## Réception des valeurs relevées dans Viz'All avec le Leica X3+DST360 et le X4+DST360 sur trépied

L'envoi de la valeur est **automatique** avec ces modèles .

En cas d'erreur, cliquez sur Annulez dernière action pour revenir en arrière.

4. Méthode par levé de points 3d - Connexion d'un télémètre Leica S910

Le S910 communique en Wifi avec Viz'All.

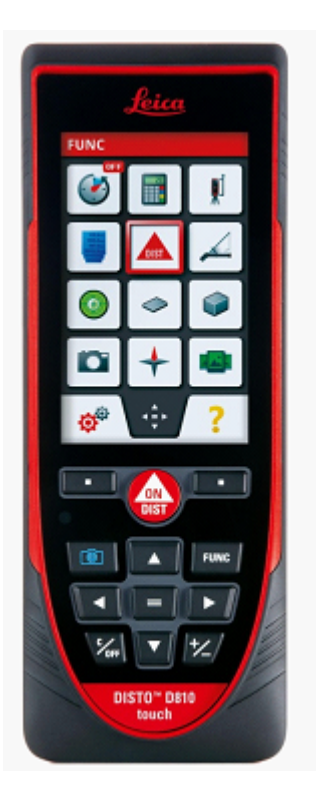

Le S910 doit être configuré de la manière suivante afin de communiquer ses valeurs relevées de points 3D à Viz'All :

- # Appuyez sur la touche FUNC du clavier du télémètre
- # Appuyez sur les roues dentées en bas à gauche de l'écran.

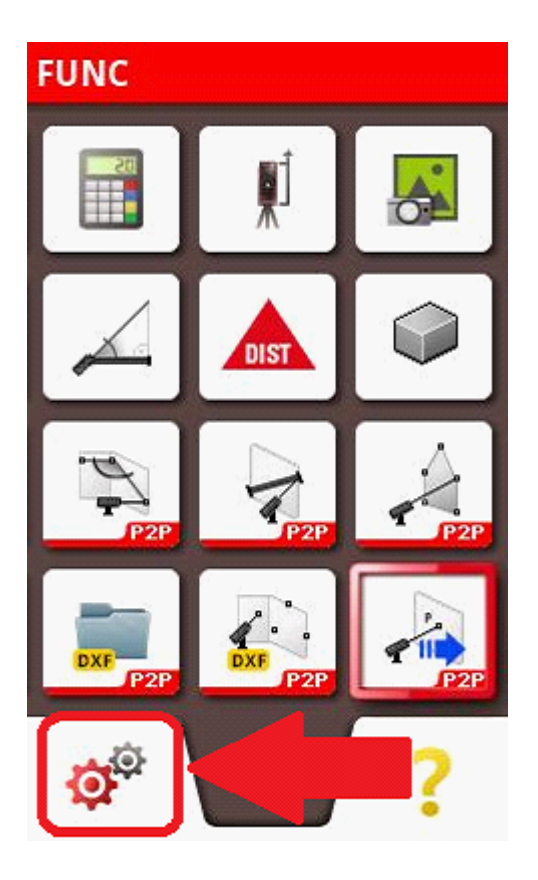

# Appuyez 2 fois de suite sur la touche Bluetooth<sup>®</sup>/Wifi de l'écran (une fois pour la sélectionner, une fois pour paramétrer):

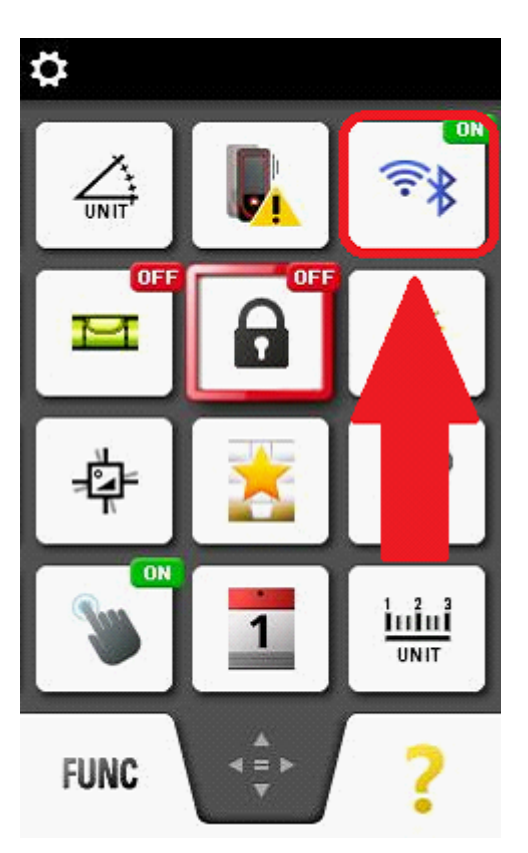

# Cochez la deuxième bulle (connexion par WLAN):

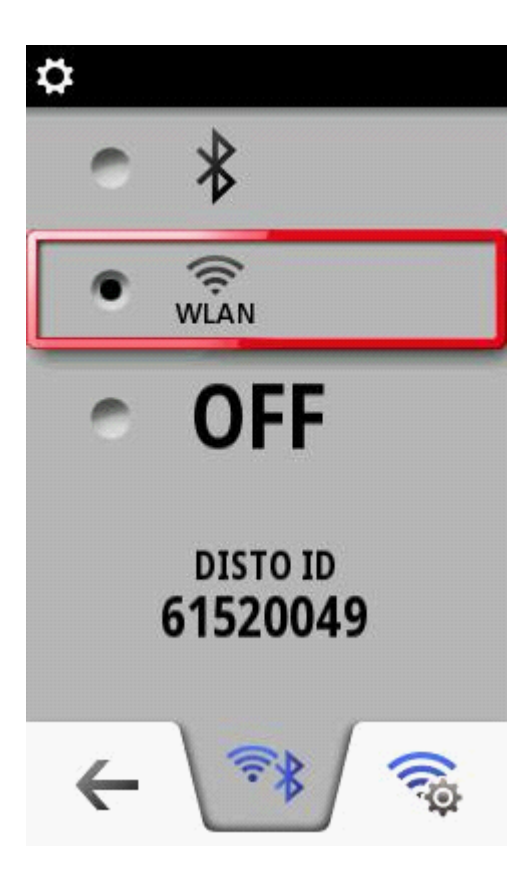

- # Appuyez en bas à droite sur la roue couplée au symbole Wifi
- # Cochez la deuxième bulle (connexion HotSpot)

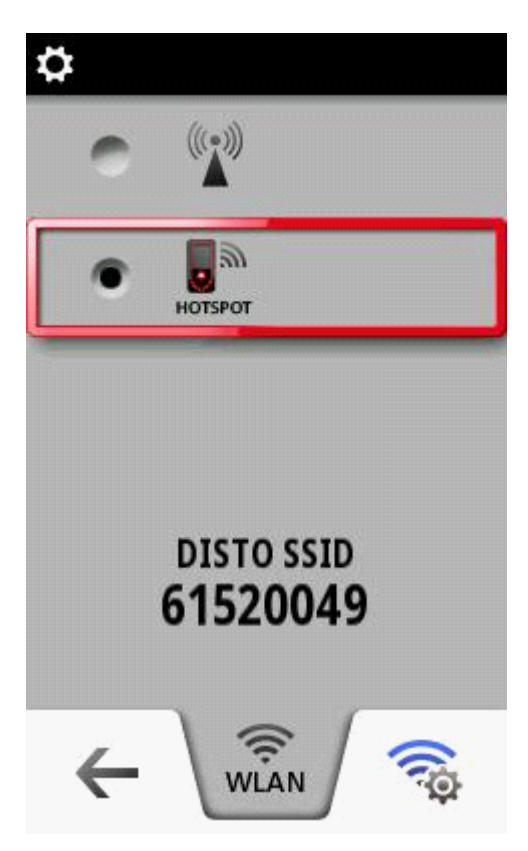

- # Appuyez en bas à droite sur la roue couplée au symbole Wifi
- # Cochez la première bulle (pas de mot de passe de connexion)
- # La touche c/off en bas à gauche du clavier télémètre du permet de sortir de ces fonctions.

# <u>Remarque importante :</u> Si Viz'All est lancée en mode administrateur, il faut également lancer Leica Disto Transfer en mode administrateur.

# Téléchargez et installez Leica Disto Transfer 6.2

Adresse : https://shop.leica-geosystems.com/fr/fr-FR/disto-transfer-software-pc

• Exécutez Leica Disto Transfer.

• Dans la première fenêtre, la distance et l'unité en mètre ainsi que la touche Entrée doivent être cochées.

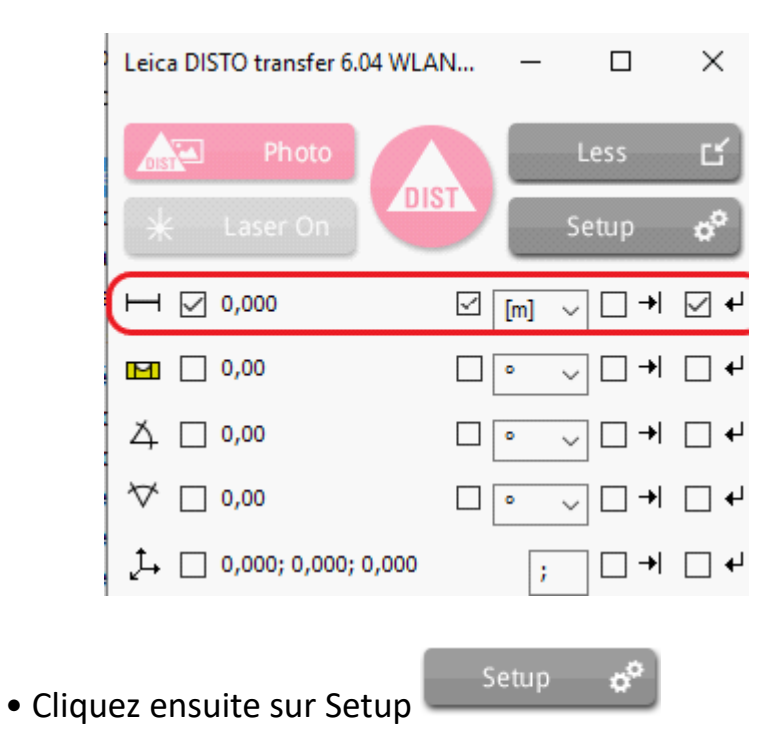

|                                                                                           |     |                     | ×                |
|-------------------------------------------------------------------------------------------|-----|---------------------|------------------|
| Transmission Protocole de mesure Paramètres Information                                   |     |                     |                  |
| Transmettre données DISTO:                                                                |     |                     |                  |
| O Enregistrer les données - Ne pas envoyer                                                |     | 1. Mar              |                  |
| Envoyer à la position sélectionnée                                                        |     |                     | All and a second |
| O Envoyer à une position fixe                                                             |     |                     |                  |
| Sélectionner l'option qui vous convient                                                   |     |                     |                  |
|                                                                                           |     |                     | •                |
| Format des données:                                                                       |     |                     |                  |
| Les données du Disto sont transmises, vers d'autres programmes dans le<br>format suivant: | 1   | Anno 1              |                  |
|                                                                                           |     | 15888 -<br>98.139 - |                  |
| →##Distance;XCoord;YCoord;ZCoord##→                                                       |     | <u>_</u>            |                  |
|                                                                                           |     |                     |                  |
|                                                                                           | 1   |                     |                  |
| Changement du fermat                                                                      |     |                     |                  |
| C:\Users\jmnicolas\Documents\DISTO transfe                                                | er\ |                     |                  |
| Pas de DISTO WLAN! Veuillez vous 😞 🚺 🔝 🕵                                                  |     |                     |                  |

• Dans Format de données, copiez la ligne suivante:

## $\rightarrow$ ##Distance;XCoord;YCoord;ZCoord## $\rightarrow$

• Cliquez enfin sur l'onglet Paramètres et ne cochez que les options entourées en rouge:

| ommunication avec d'autres programmes<br>] Maintenir DISTO Transfer au premier plan.<br>] Lancement automatique de Microsoft Excel au dé                                                                                                    | Orientatio     | on<br>eux premières mesures défin                                                                         | Mesures périodiques                                                                                                    |
|----------------------------------------------------------------------------------------------------|----------------|----------------------------------------------------------------------------------------------------|----------------------------------------------------------------------------------------------------|
| the second second | marrage La pre | e et la direction de l'axe des<br>mière mesure a les coordon                                              | X. dans l'interval suivant:<br>nées                                                                                                    |
| Éparateur décimal     Exemple 3,1415     Char                                                                                                    | nger suivar    | Y 0 Z 0<br>X est toujours orienté de la g<br>a droite, même si la mesure a<br>le la droite vers la gauche | 0 h 🔹 0 m 💿 5 s<br>gauche<br>a été O Mesure individuel<br>O Mesure unique avec image                                                                  |
| Fonction C<br>Mesure individuelle<br>Mesure unique avec image<br>Laser on/off                                                                                                    | trl Shift      | Alt Touche<br>F8<br>F9<br>F11                                                                             | Format Impérial: yd, ft, in<br>[ft in 1/32: 103' 0'' 13/16<br>Confirmation acoustique<br>Bip lors de la mesure 3D<br>Bip lors de la mesure de station |

• Détection du télémètre: et calage horizontale:

Disto Transfer se connecte au télémètre en Wifi avec le S910 ou en Bluetooth<sup>®</sup> avec le X3 et X4. L'opération de **calage horizontale** doit alors être effectuée sur le télémètre.

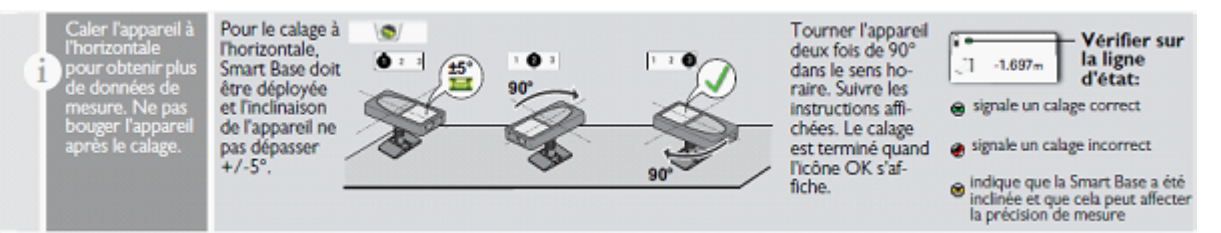

• Positionner le S910 de telle manière que l'inclinaison soit comprise dans une fourchette de -5° à +5°.

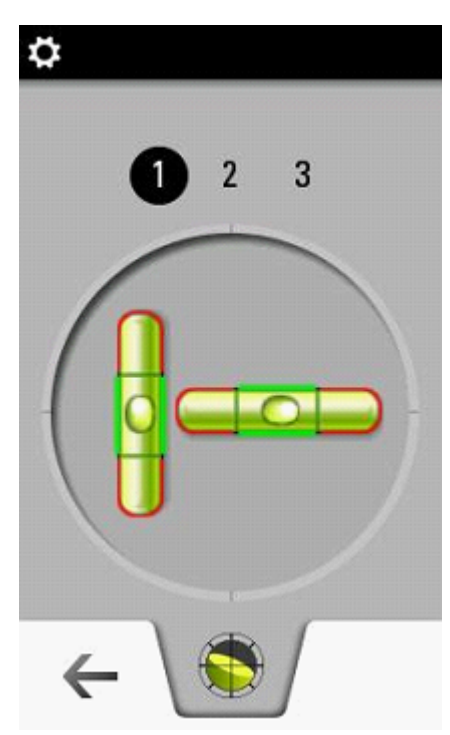

• Faire 2 rotations de 90° dans le sens horaire :

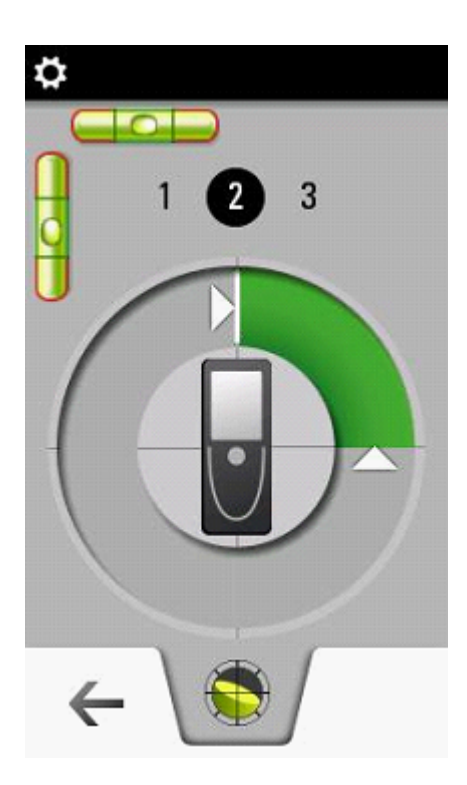

Disto Transfer indique une connexion correcte dans le bandeau ci-dessous:

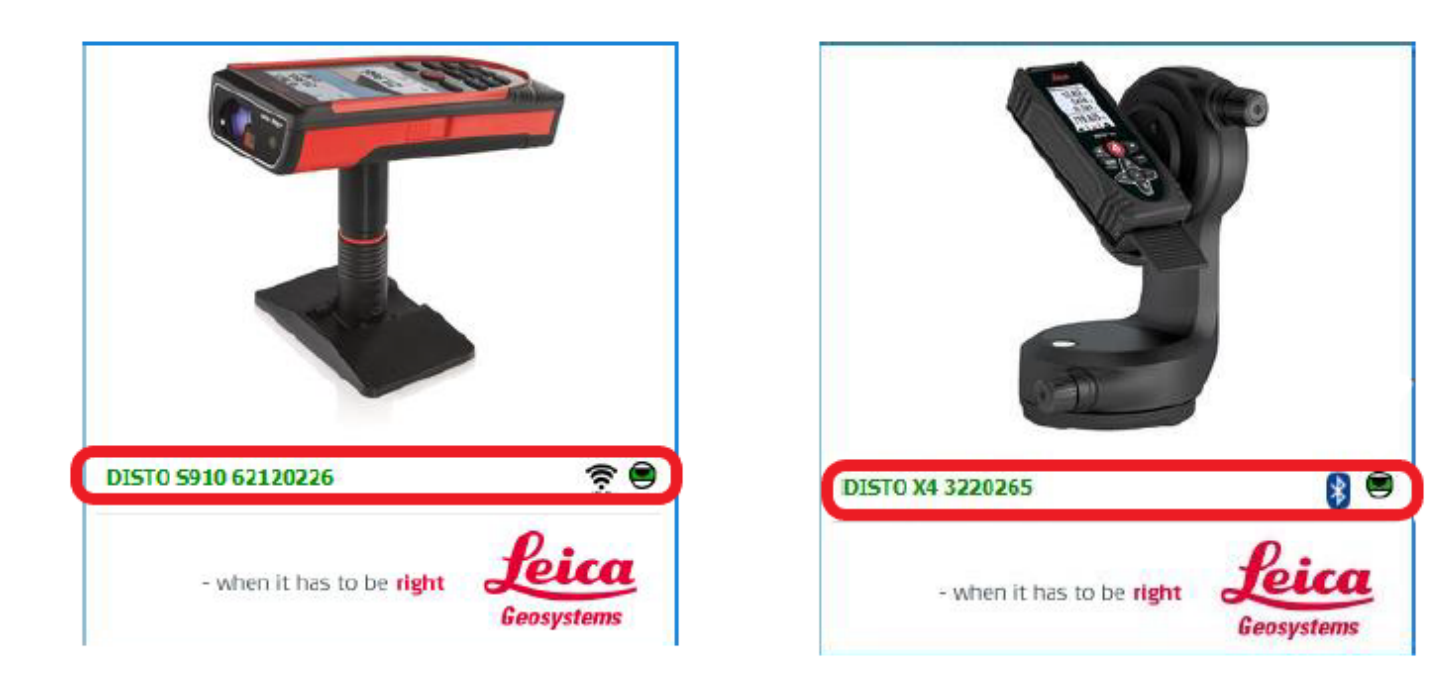

Le nom du télémètre apparait en vert ainsi que le niveau vert. Dans le cas contraire, Disto Transfer recherche un appareil:

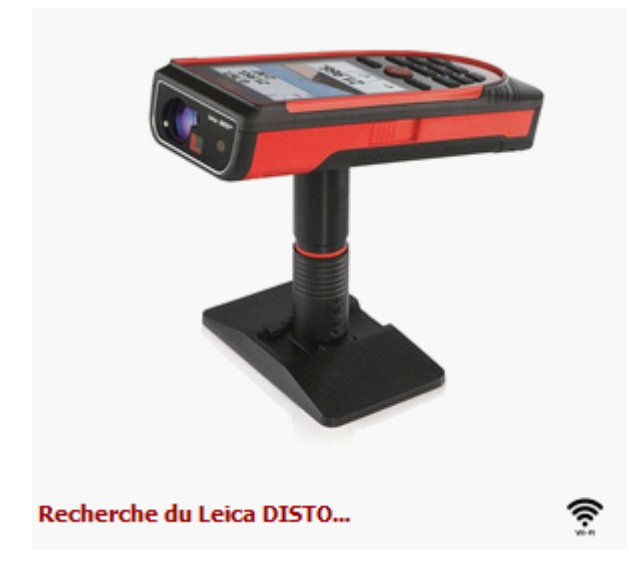

#### Configuration de Viz'All

- # Lancez Viz'All et allez dans Accueil/Appareil et cliquez sur la flèche à droite de définir.
- # Cochez « Points 3D / Télémètre smart ».

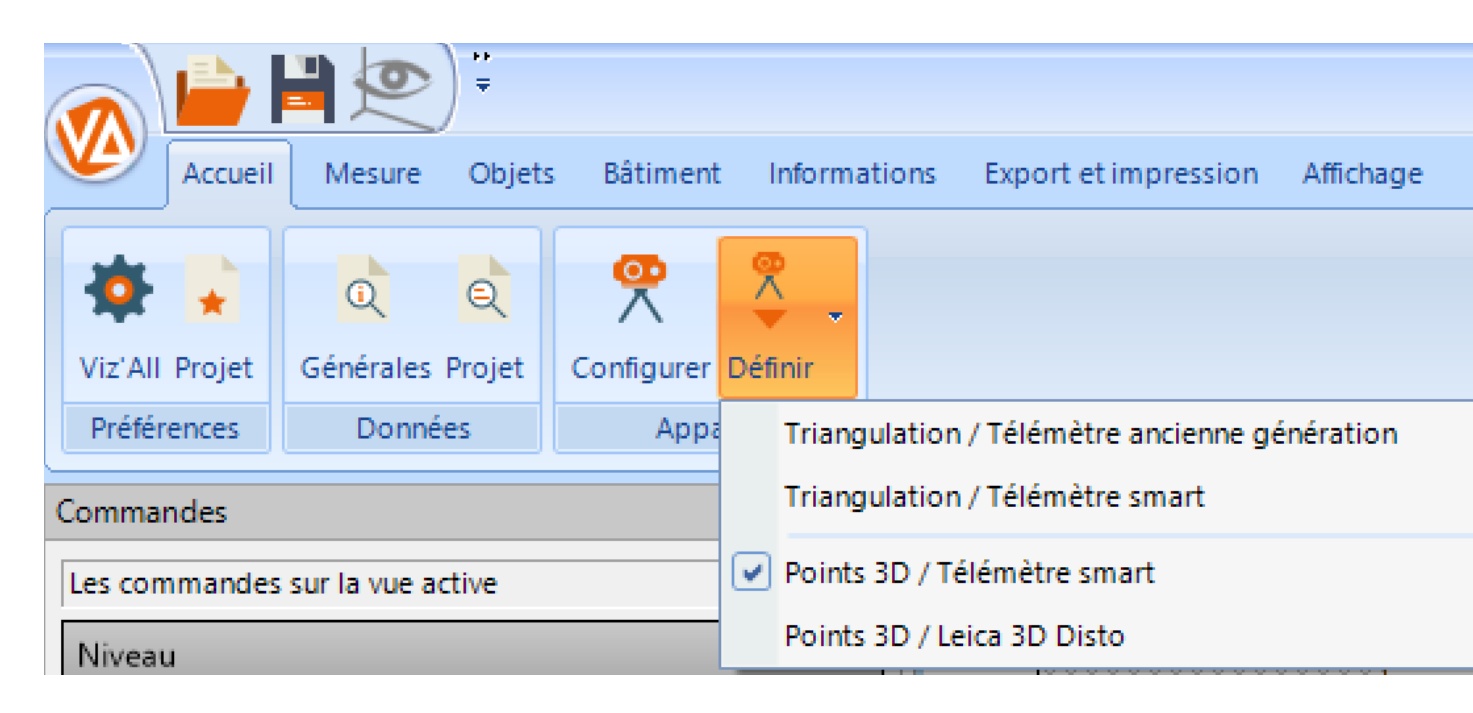

#### Réception des valeurs relevées dans Viz'All avec le Leica S910

- Pour recevoir les valeurs relevées, il faut que Viz'All soit la fenêtre active.

- Pour envoyer une mesure relevée sur le laser-mètre, appuyez sur l'écran en bas à droite sur l'icône suivante :

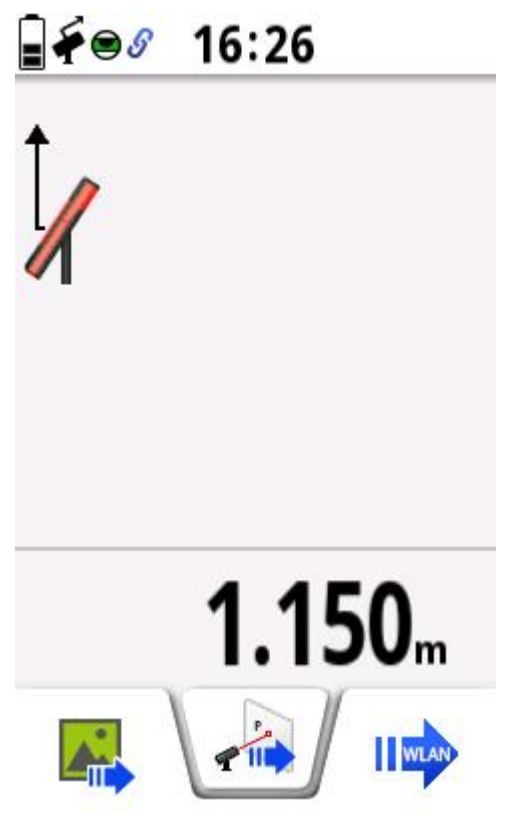

La mesure est alors insérée dans Viz'All !

#### 5. Méthode par levé de points 3d - Connexion d'un Leica 3D Disto

Le logiciel Viz'All est capable de communiquer avec la station "Leica 3D Disto", grâce au logiciel fourni par Leica préalablement installé sur la machine.

Ainsi, lorsque la communication est établie (sans fil ou liaisons USB), l'utilisateur prend les mesures sans avoir besoin de faire un schéma de la pièce au préalable. Le croquis apparaît à l'écran au fur et à mesure des prises de mesures. Le relevé est facile, même dans les pièces encombrées.

- Lancez Viz'All et cliquez dans le ruban sur **Accueil > Appareil de mesure > Définir.** 

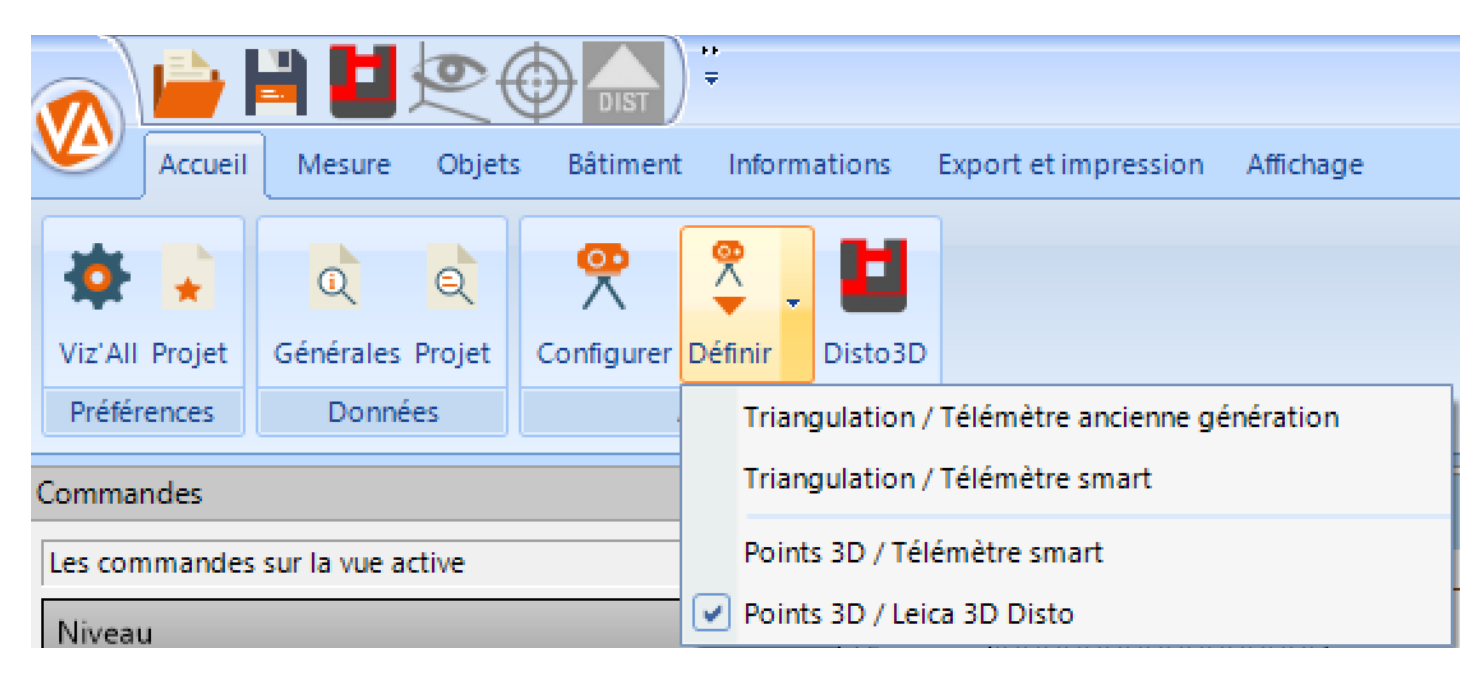

- Cliquez sur Définir / points 3d disto 3d

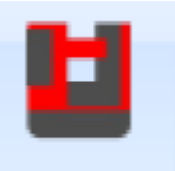

- L'icône du 3d disto apparait :
- Cliquez sur Definir/configurer

#### Leica 3D Disto

| Connexion 3D Disto                                       |
|----------------------------------------------------------|
| Port COM : 🔽 🗸                                           |
| Temps limite : 500 ms                                    |
| Options                                                  |
| A la réception d'une valeur :                            |
| Emettre un bip                                           |
| Mesure d'un point sur une paroi :                        |
| Afficher une alerte si l'écart est supérieur à 0.2 m     |
| Logiciel LEICA 3D DISTO                                  |
| Répertoire d'installation :                              |
| C:\Program Files (x86)\Leica Geosystems\3D Disto Changer |
| Titre de la fenêtre Leica : 3D Disto                     |
| ✓ Intégrer le logiciel aux onglets de Viz'All            |
| OK Annuler                                               |

 $\times$ 

- Le 3d disto utilise un utilitaire nommé Leica3DD.Program.Starter.exe qui se trouve dans le dossier:

C:\Program Files (x86)\Leica Geosystems\3D Disto qui est indispensable à la liaison entre le 3d disto et Viz'All.

- Renseignez le nom de la fenêtre Leica (ici 3D Disto)

|                                            | LEICA 3D Disto |        |
|--------------------------------------------|----------------|--------|
|                                            |                | Mesure |
|                                            |                |        |
| - Enregistrez et quittez.                  |                |        |
| - Cliquez sur l'icône Disto 3d pour le lan | ncer. 🛄        |        |

41

| Viz'All                                                                                                | × |
|----------------------------------------------------------------------------------------------------|---|
| Attendez que le logiciel LEICA soit initialisée, connectez le 3D Disto,<br>puis relancez la commande ! |   |
| ОК                                                                                                    |   |

- Le logiciel Leica3DD.Program.Starter.exe se lance.
- La **première connexion** doit se faire via le **câble USB**.

| Disto            | - | × |
|------------------|---|---|
| Installation     |   |   |
|                  |   |   |
|                  |   |   |
| Leica Geosystems |   |   |
| 3D Disto         |   |   |
|                  |   |   |
|                  |   |   |
|                  |   |   |
|                  |   |   |
|                  |   |   |
|                  |   |   |
| ▏▕▋┍▖▏▏▕▋╔▖▏     |   |   |
|                  |   |   |
|                  |   |   |

- La fenêtre suivante apparait et la connexion par câble est symbolisée par un pictogramme en bas à droite -> Le nom de la fenêtre doit être renseigné dans la configuration de Viz'All (Voir rubrique ci-dessus)

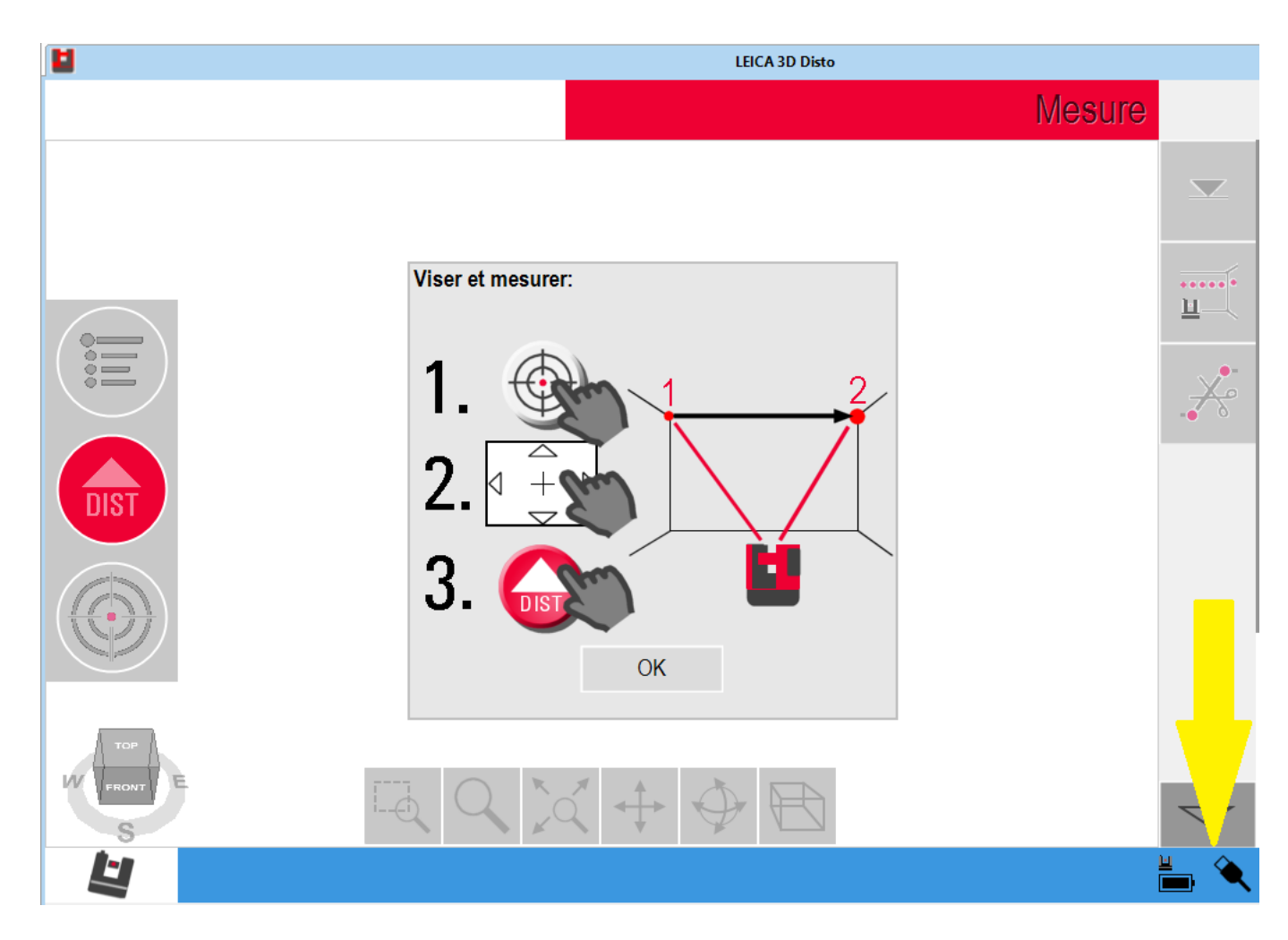

- Cliquez sur OK et réduisez cette fenêtre.
- Dans Viz'All, cliquez sur Disto 3D:

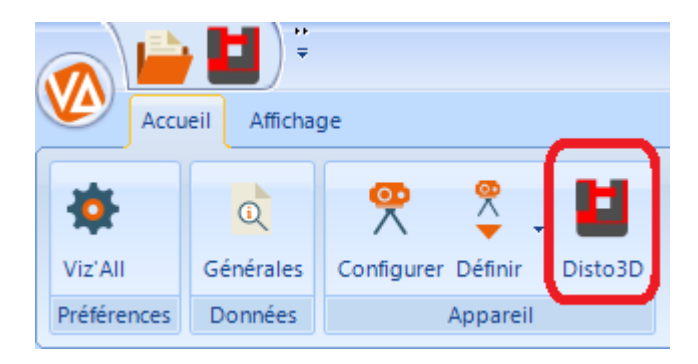

- L'icône passe en surbrillance orange et les fonctions du 3d disto s'activent:

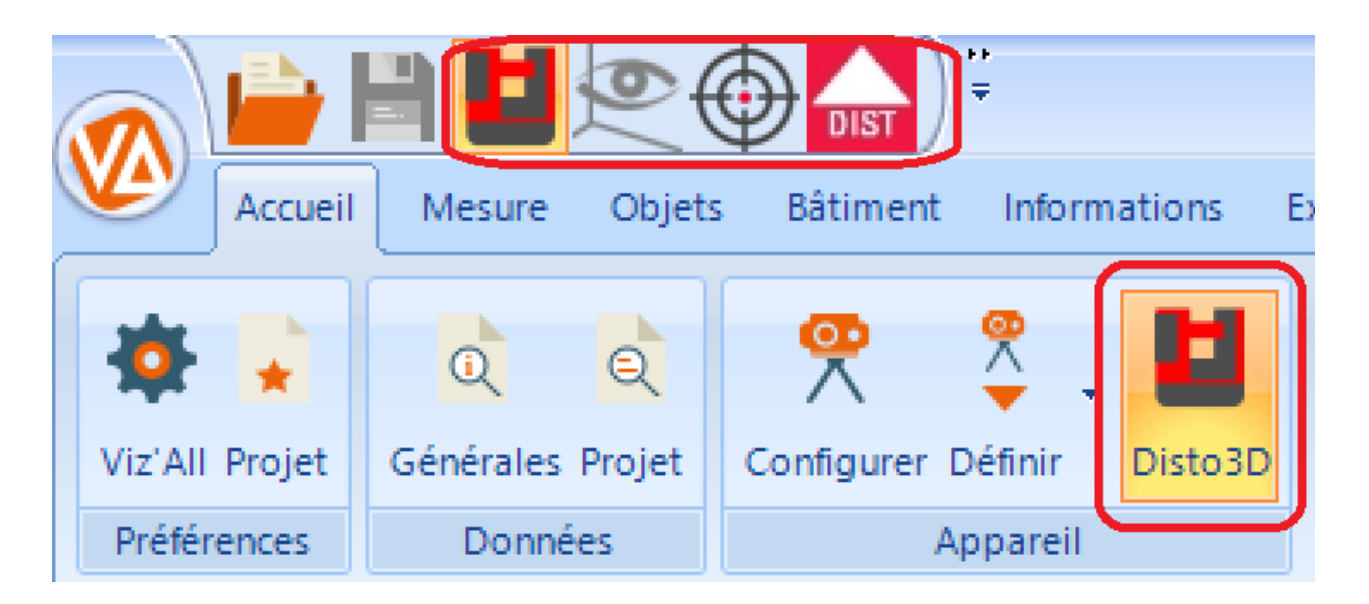

*Remarque 1* : suivant les options avancées dans le dialogue "<u>Appareil de mesure</u>", la fenêtre du logiciel de Leica peut être, soit intégré aux onglets des vues Viz'All, soit resté une application séparée.

*Remarque* 2 : si la connexion est effective, le texte GSI (Geosystems Serial Interface) doit apparaît dans le logiciel Leica, en haut à droite, à côté du symbole de la maison. *Remarque 3* : Pour se connecter en **Wifi**, cliquez sur :

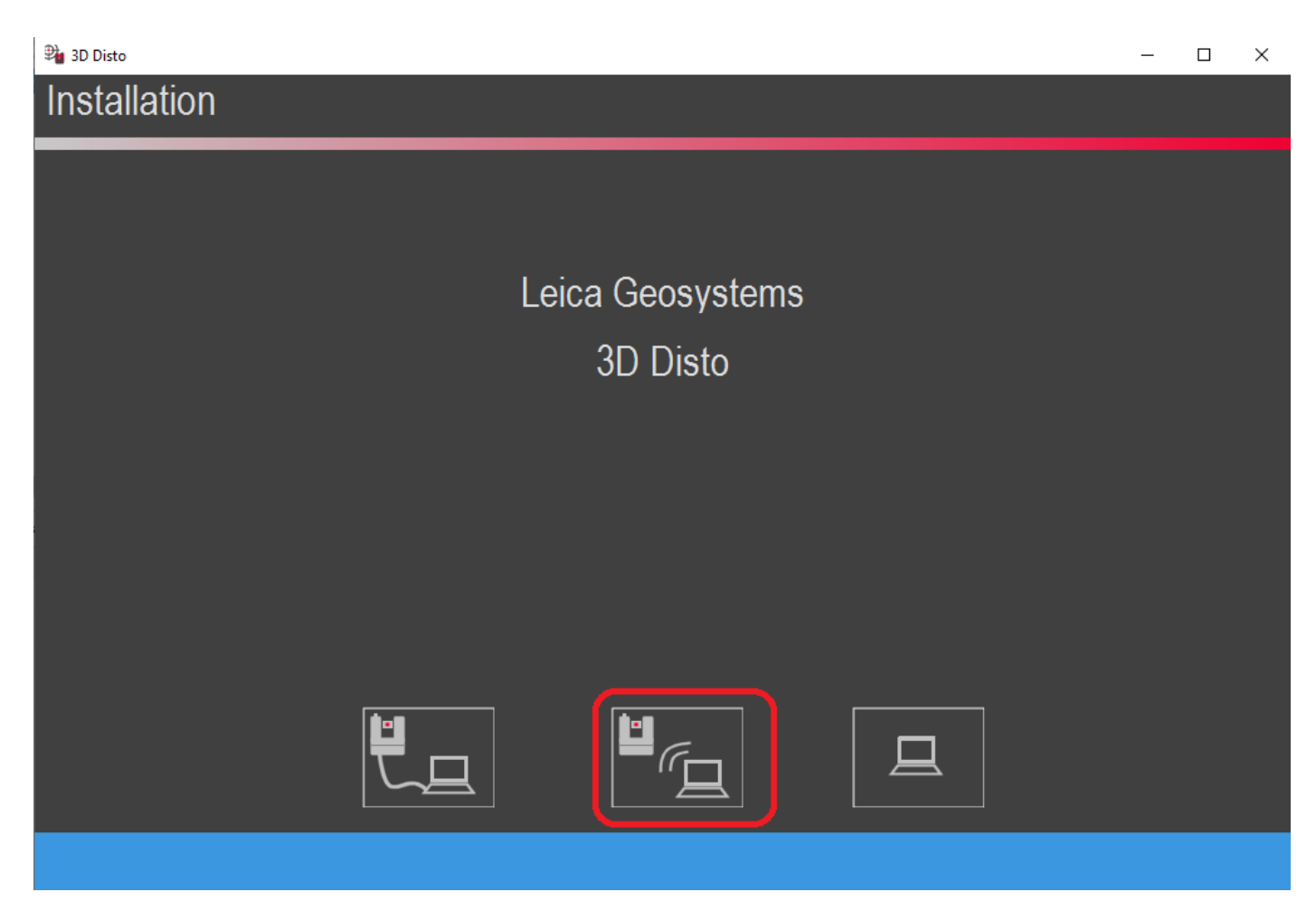

- La fenêtre suivante apparait et la connexion par Wifi est symbolisée par un pictogramme en bas à droite

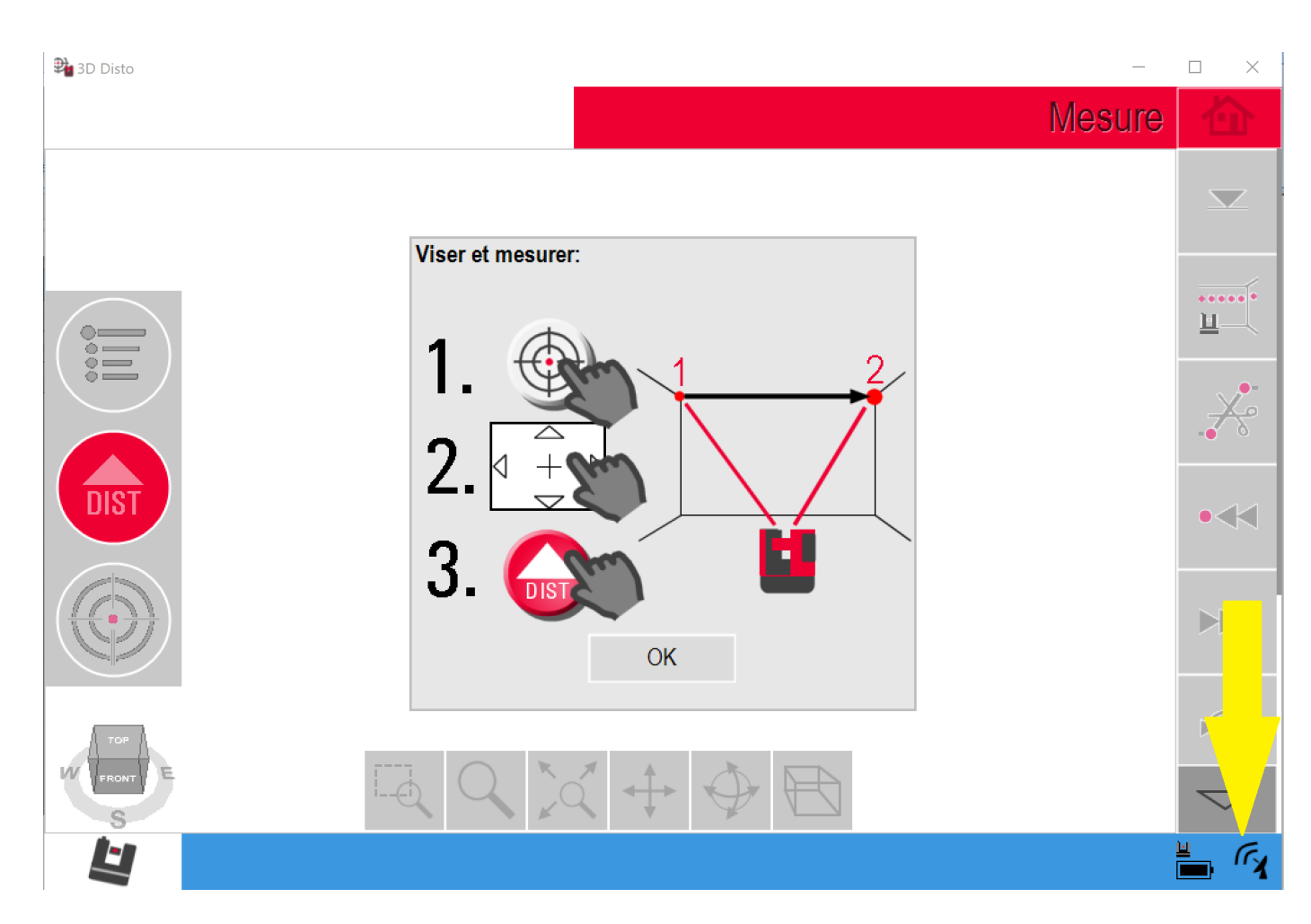

- Cliquez sur OK et réduisez cette fenêtre.